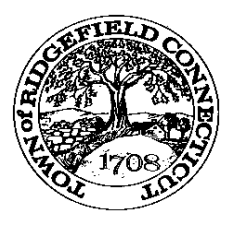

## How to get your IRS payment records

You can get your tax records by going through our town website. However, you cannot get reports for leased vehicles using this method. Records for leased vehicles are under the leasing company. If you have leased vehicles, please use the IRS Tax Information page on our town website (https://www.ridgefieldct.org/tax-collector/webforms/irs-tax-information)...

For all others, start by going to the town website (ridgefieldct.gov)...

Just below the picture banner on the left, you will see a button labeled 'Pay Taxes', click on it...

In the center of the next page click on the big green button labeled 'View or Pay Taxes'...

This brings you to the search page. By default it is set to 'TAX BILLS', do not change it...

Choose NAME in the 'search by' drop down menu...

Below the search criteria, you will see four search types. Click on the selection labeled "IRS payment records"...

Enter the search criteria (Last Name then space then 1<sup>st</sup> Initial (example SMITH J) or Business Name (No comma) and click on the search button to the right...

You should see all the tax bills you made payments under the entered name for the calendar year listed at the bottom...

Check the box to the right of each bill that applies to you. If you have a common name, you may wish to search again using more letters in your first name to eliminate similar names...

Once you start checking boxes, you will get a pop up button labeled "View IRS"...

Click on that button and you will see a full list of all tax payments you made during the selected calendar year...

Print this page for your tax preparer...

\*\* Please note Sewer payments made during the calendar year are NOT deductible as they are a usage, NOT a tax \*\*